# Saint Kitts and Nevis AEOI Portal Deregistration Guide

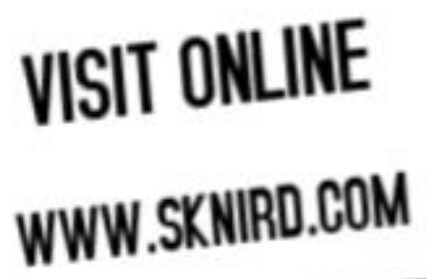

ISSUED BY: The International Taxation Unit DATE: February 20, 2025

# Overview:

This document outlines the step-by-step procedure for deregistering an entity and deactivating its access to the Automatic Exchange of Information (AEOI) Portal. Entities seeking deregistration must ensure that all reporting obligations have been fulfilled before proceeding.

# Please follow the steps below:

#### Create Filing

We need details about your filing so you will be able to identify it in the future. Please enter the details requested below.

The period end date identifies the reporting period for the filing. This should always be December 31st in the case of FATCA and CRS filings.

# Filing name: FI Deactivation \* Filing type: OCRS Manual Entry Filing OCRS XML Upload Filing • OFinancial Institution Deactivation O Primary User Change Notice • • OUS FATCA Manual Entry Filing O US FATCA XML Upload Filing • Period end date: 31/12/2024 Image: •

## Step 1:

### Click Filings > Manage Filings > Create Filings

#### Enter:

Filing name - FI Deactivation

Filing type – Financial Institution Deactivation

Period end date – dd/mm/yyyy

### **Click Create**

# Filings - Manage Filings

The Manage Returns section allows you to initiate and track regulatory returns.

#### New Filing Created Successfully

Your filing, named "Universal Ltd Deactivation", has successfully been created with the reference "FID51100".

You can now access the filing in the Draft Filings area.

Return to Manage Filings

# Step 2:

# Click 'Return to Manage Filings'

The Manage Returns section allows you to initiate and track regulatory returns.

#### Filings - Manage Filings

| 5                      |                       |                  |                  |                      |          |          |          |        |
|------------------------|-----------------------|------------------|------------------|----------------------|----------|----------|----------|--------|
| iis page allows you to | o perform all activit | ies related to m | anaging filings. |                      |          |          |          |        |
| Create Filing          | Ciew Submission       | s                |                  |                      |          |          |          |        |
|                        |                       |                  |                  |                      |          |          |          |        |
| raft Filings           | _*                    |                  |                  |                      |          |          |          |        |
| raft Filings           |                       | 1                | 1                | 1                    |          |          |          |        |
| raft Filings<br>Name   | Reference             | Revision         | Categories       | Receiving<br>Country | Status   | End date | Due date | Action |
| raft Filings<br>Name   | Reference             | Revision         | Categories       | Receiving<br>Country | Status 🗸 | End date | Due date | Action |

# **Click Filing name**

## **Click Edit**

| View Filing                                |                            |                   |                    |
|--------------------------------------------|----------------------------|-------------------|--------------------|
|                                            |                            |                   |                    |
| Filing name:                               | Universal Ltd Deactivation | Filing reference: | FID51100           |
| Filing end date:                           | 31/12/2024                 | Filing due date:  |                    |
| Filing status:                             | No Data                    | Categories:       |                    |
| Please select a form to view               |                            |                   |                    |
| Universal Ltd Deactivation                 |                            |                   | Status: No Data    |
| 뛜 \star Financial Institution Deactivat    | ion 🚯                      |                   |                    |
| 📄 \star FID <u>Financial Institution C</u> | Peactivation               |                   | Edit   <u>View</u> |

# Step 3:

# Select the appropriate Reason for Termination.

**Enter appropriate date.** Use the final termination date of dissolution. If no such date exists, enter the current date.

The Financial Institution **must** enter the following details for the Contact Information section as indicated by the \*:

- Agent (Business Name)
- First Name
- Surname
- Position
- Email address
- Telephone Number
- Office Address
  - Number, Street and Room/Suite no
  - o City or Town
  - o State/Province/Region

## • Country

• Post Code

| Reason for Financial Institution Termination      |                                                                               |
|---------------------------------------------------|-------------------------------------------------------------------------------|
| Reason for Termination                            | *                                                                             |
| If other, please provide explanation              | Dissolution of Company or Partnership<br>Strike off of Company or Partnership |
|                                                   | Termination of Trust                                                          |
| Financial Institution Termination Date            | Other                                                                         |
| Please use the final termination date e.g. date o | f dissolution. If none such exists, enter today's date.                       |
| Contact Information                               |                                                                               |
| Please provide the contact details for the Pri    | mary User and the Financial Institution Address                               |
| Agent (Business name)                             | *                                                                             |
| First Name                                        | *                                                                             |
| Surname                                           | *                                                                             |
| Position                                          | *                                                                             |
| Email address                                     |                                                                               |
| Telephone number                                  |                                                                               |
| Office Address                                    |                                                                               |
| Number, Street, and Room/Suite no                 | *                                                                             |
| City or Town                                      | *                                                                             |
| State/Province/Region                             | *                                                                             |
| Country                                           | *                                                                             |
| Post Code                                         |                                                                               |
|                                                   |                                                                               |

# Step 4:

# Select appropriate document in drop-down menu

# Upload supporting documents

**NB:** Only PDF documents can be uploaded with a maximum size of 20MB.

## Tick the 3 checkboxes and click Validate & Save

| Please select the evidence to be uploaded in support of the Financial Institution Deactivation Request.                                                                                                    |               |
|----------------------------------------------------------------------------------------------------|---------------|
| Other - letter of explanation from PPoC with relevant supporting documents                                                                                                    |               |
| By submitting this "Financial Institution Termination Request" to the Competent Authority, the Primary User confirms that:                                                                                                    |               |
| I. The information and supporting documentation submitted in this application is true and correct and that Primary User mentioned is authorized on behalf<br>of the above named Financial Institution to make this request for deactivation of its account on the AEOI Portal.                | *             |
| 2. This Financial Institution has completed all its reporting obligations including responding to any record level errors received from a relevant partner<br>urisdiction in accordance with the relevant AEOI obligations, requirements of the Competent Authority and the laws of the land. | *             |
| b. The Primary User also acknowledges that provision of inaccurate information in this application results in the Financial Institution committing an offence<br>and as such the Financial Institution may be liable to a penalty under the relevant laws of the land.                        | *             |
| Jpon submission, your request will be reviewed within 30 business days. You will receive confirmation once your request has been processed                                                                                                    |               |
| Save As Draft Va                                                                                                    | lidate & Save |

# Step 5:

# Submit filing

The ITU Team will review the application for approval of the FI deactivation.